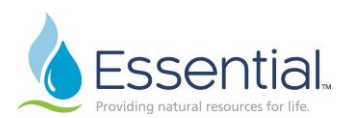

## Quick Reference Guide: Apply for a Job in Workday Role: Employee

## APPLY FOR A JOB IN WORKDAY

- 1. Log on to Workday.
- 2. Click on Menu on the left side of your screen.
- 3. Choose Career.

|                                            | ~                                                       |                      |          |                        |                  |
|--------------------------------------------|---------------------------------------------------------|----------------------|----------|------------------------|------------------|
| Menu                                       | ×                                                       | Q Search             |          |                        | ↓ <sup>6</sup> 📑 |
| Apps Shortcuts                             |                                                         |                      |          |                        |                  |
| Your Saved Order                           | († <sub>4</sub> )                                       |                      |          |                        |                  |
| 💦 🛛 Jobs Hub                               | Â                                                       |                      |          |                        |                  |
| HR Key Rep                                 | orts                                                    | he a                 |          |                        |                  |
| Personal Inf                               | ormation                                                |                      | It's     | Thursday, July 6, 2023 |                  |
| Benefits                                   |                                                         |                      |          |                        |                  |
| Career                                     |                                                         |                      | ··· \    | Your Top Apps          |                  |
| Performanc                                 | Career Benefic                                          | iary Change : on 03/ | 22/2023  | Jobs Hub               |                  |
| 🗛 Talent                                   | Benefic                                                 | iary Change : 30 03/ | 28/2023  | HR Key Reports         |                  |
| Requests                                   | (s) ago                                                 |                      |          |                        |                  |
| Directory                                  | - Benefic                                               | iary Change : on 05/ | 27/2023  | Personal Information   |                  |
| Add App     https://wd5-impl.workday.com/a | s Edit<br>guaamerica1/d/inst/13102!CK5mGhEKBggDEMenAhll |                      | 51.htmld | Benefits               |                  |

- 4. Under Actions, choose Find Jobs.
- 5. The available positions will be listed.
- 6. Use the filters to find jobs by location, hiring manager, management level etc.

| Save Clear All  Distance           | Network Engineer II<br>R2750   Posting Date: 11/18/2022   PA Bryn Mawr   Spotlight Job |
|------------------------------------|----------------------------------------------------------------------------------------|
| Within                             | Utility Technician - Water / Wastewater                                                |
| select one 💌                       | R1357   Posting Date: 09/27/2022   NC Cary Local Office   Spotlight Job                |
| Of                                 | Distribution Technician                                                                |
| postal code                        | R3240   Posting Date: 07/10/2023   OH Tiffin Local Office                              |
| <ul> <li>Full/Part-time</li> </ul> | Weter Terretoriet Terretoriet                                                          |
| Full time (81)                     | R3243   Posting Date: 07/07/2023   OH Mentor Plant                                     |
| > Hiring Manager                   | Utility Technician                                                                     |
| 5                                  | R3235   Posting Date: 07/07/2023   NC Denver                                           |
| > Is Evergreen                     | Emergency   Itility Person                                                             |
| > Job Category                     | R3246   Posting Date: 07/07/2023   PA Springfield                                      |
|                                    | Facility Operator I                                                                    |
| > Job Family                       | R3245   Posting Date: 07/06/2023   TX Granbury                                         |

7. Click on the title of the job to review full details of the position.

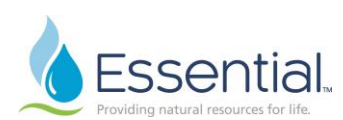

8. If you would like to apply for the job, click Apply.

| Area Director                                                                                                    |                                                                                                    |                                                                                                    | Job Details                                   |  |
|----------------------------------------------------------------------------------------------------|----------------------------------------------------------------------------------------------------|----------------------------------------------------------------------------------------------------|-----------------------------------------------|--|
| Apply Refer                                                                                                    | )                                                                                                    |                                                                                                    | Job Requisition ID<br>R3143                   |  |
| At Aqua, we know that water is a prec<br>mission: protecting and providing Ear<br>acter of our company and inspire our<br>to be united by integrity, respect and t | vious resource – one that plays a critical role in sustaining life. That<br>th's most essential resource. At Aqua, we are guided by a set of prin<br>work together. They are embedded within our business practices a<br>the pursuit of excellence to be the best we can be for the customer | 's why we take seriously our<br>nciples that embody the char-<br>nd our behavior. We are proud<br>s and communities we serve. | Location<br>® PA Springfield                  |  |
| Together, the women and men of Aqu<br>investments, and amazing talent to pr<br>and streams. Join our team and make<br><b>Role summary:</b>                         | ia America serve 1 million customers across eight states. Aqua use<br>rovide communities with clean, safe drinking water and responsibly<br>e a difference!                                                                                                    | is science, technology, capital<br>return wastewater to our rivers                                                            | Posting Date<br>07/05/2023 - 5 days ago       |  |
| Resulting from an internal promotion,<br>through the technical, administrative,<br>signed area. The successful candidat<br>will be accountable for the delivery of | , we are now looking for an <b>Area Director</b> who will be accountable for<br>financial and customer satisfaction elements of our water distribut<br>te for this role will play a key role in labor-management matters, for<br>f safe, compliant reliable operations.                      | or delivering Aqua's mission<br>ion system across the as-<br>local government relations, and                                  | Job Family<br>Utility Operations<br>Time Type |  |

9. If you have already updated your professional profile in Workday, the information will be prepopulated when you click Apply. Click Submit once all of the information is completed.

| Fmail                                                                             | peoples-rase com (Work)                                                                                                    |  |
|-----------------------------------------------------------------------------------|----------------------------------------------------------------------------------------------------|--|
| _man                                                                              | eoples gas.com (work)                                                                                                    |  |
| Phone Number (empty)                                                              |                                                                                                    |  |
|                                                                                   |                                                                                                    |  |
|                                                                                   |                                                                                                    |  |
|                                                                                   | •                                                                                                    |  |
| Experience                                                                        |                                                                                                    |  |
|                                                                                   |                                                                                                    |  |
|                                                                                   | _                                                                                                    |  |
| If you cannot find the compar                                                     | y, click here 🔽                                                                                                    |  |
| If you cannot find the compar<br>Company Name                                     | y, click here  Kernel State State St |  |
| If you cannot find the compar<br>Company Name                                     | y, click here                                                                                                    |  |
| If you cannot find the compar<br>Company Name<br>Title                            | y, click here                                                                                                    |  |
| If you cannot find the compar<br>Company Name<br>Title                            | y, click here                                                                                                    |  |
| If you cannot find the compar<br>Company Name<br>Title<br>Location                | y, olick here                                                                                                    |  |
| If you cannot find the compar<br>Company Name<br>Title<br>Location<br>Start Month | y, olick here                                                                                                    |  |
| If you cannot find the compar<br>Company Name<br>Title<br>Location<br>Start Month | y, click here                                                                                                    |  |